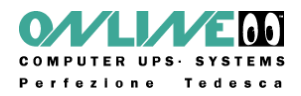

# Manuale Utente

# WEB SWITCHER Versione 1.0

### Germany

ONLINE USV-Systeme AG Dreimühlenstraße 4 D-80469 Munich

Phone +49 89 2423990-10 Fax +49 89 2423990-20

www.online-usv.de

## Italy

ONLINE UPS-Systems S.r.l. Via Edison 12 I-20058 Villasanta (Milano)

Phone +39 (039) 2051444 Fax +39 (039) 2051435

www.online-ups.it

## Switzerland

ONLINE USV-Systeme AG Eigenheimstraße 11 CH-8304 Wallisellen (Zürich)

Phone +41 (44) 9452829 Fax +41 (44) 9453288

www.online-usv.de

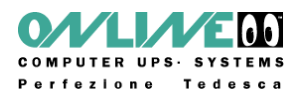

# 1. Indice

| 1.    | Indice                                           | 2  |
|-------|--------------------------------------------------|----|
| 2.    | Avvertenze                                       | 3  |
| 3.    | Supporto                                         | 3  |
| 4.    | Descrizione                                      | 4  |
| 5.    | Hardware                                         | 5  |
| 5.1   | Confezione                                       | 5  |
| 5.2   | Connessioni                                      | 5  |
| 5.3   | Messa in funzione                                | 5  |
| 5.4   | LED di stato                                     | 5  |
| 5.5   | Sensore                                          | 6  |
| 6.    | Configurazione                                   | 7  |
| 6.1   | DHCP                                             | 7  |
| 6.2   | Configurazione con interfaccia Web               | 7  |
| 6.2.1 | Configurazione – Prese di uscita                 | 8  |
| 6.2.2 | Configurazione – Indirizzo IP                    | 10 |
| 6.2.3 | Configurazione – IP ACL (IP Access Control List) | 11 |
| 6.2.4 | Configurazione – HTTP                            | 12 |
| 6.2.5 | Configurazione – Messaggi                        | 13 |
| 6.2.6 | Configurazione – Allarme Acustico                | 14 |
| 6.2.7 | Configurazione – SNMP                            | 15 |
| 6.2.8 | Configurazione – Log di sistema                  | 17 |
| 6.2.9 | Configurazione – E-Mail                          | 18 |
| 7.    | Funzionamento                                    | 19 |
| 7.1   | Utilizzo del dispositivo                         | 19 |
| 7.2   | Utilizzo tramite interfaccia Web                 | 19 |
| 7.2.1 | Controllo delle prese di uscita (Switching)      | 19 |
| 7.2.2 | Reset delle prese di uscita (batch mode)         | 20 |
| 8.    | Caratteristiche                                  | 21 |
| 8.1   | Modalità di manutenzione (boot loader)           | 21 |
| 8.2   | Aggiornamento del Firmware                       | 21 |
| 8.3   | Impostazioni di fabbrica                         | 22 |
| 8.4   | Dati tecnici                                     | 22 |

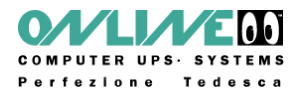

# 2. Avvertenze

Il WebSwitcher deve essere installato da personale qualificato. Il produttore non si assume nessuna responsabilità per danni e lesioni causati da un uso scorretto.

Il dispositivo contiene componenti sottoposti a tensione elevata, pertanto è pericoloso aprire o smontare il WebSwitcher. Eventuali interventi di riparazione saranno effettuati dalla Online Srl.

Tutti i cavi di alimentazione, le spine e le prese devono essere in condizioni perfette. Il WebSwitcher deve essere collegato ad una presa di alimentazione con connessione di "messa a terra" efficiente.

Il WebSwitcher deve essere connesso ad una alimentazione di 230V (50/60 Hz). E' stato progettato per uso interno e quindi non deve essere utilizzato all'aperto, in ambienti umidi o eccessivamente caldi.

E' importante attenersi alle avvertenze riportate nel presente manuale d'uso.

Il WebSwitcher non è un giocattolo. E' necessario tenerlo lontano dalla portata dei bambini. In particolare è importante non lasciare in giro il materiale utilizzato per l'imballaggio. Pellicola, sacchetti di plastica e pezzi di polistirolo possono diventare pericolosi giocattoli nelle mani dei bambini. Tutto il materiale usato nell'imballaggio deve essere riciclato.

Il nostro supporto tecnico e commerciale sarà lieto di rispondere a tutte le altre domande.

# 3. Supporto

Il software ed il firmware aggiornati per il WebSwitcher possono essere scaricati gratuitamente all'indirizzo: http://www.online-ups.it/download.php

La Online Srl fornirà gratuitamente consulenza tecnica ed assistenza per tutti i problemi che dovessero presentarsi.

Telefono: 039-2051444

commerciale@online-ups.it

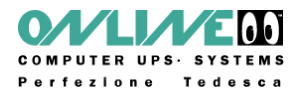

# 4. Descrizione

Il WebSwitcher consente di accendere e spegnere dei dispositivi elettrici attraverso la rete o internet. E' provvisto di 4 prese configurabili, che possono essere controllate tramite Interfaccia web o SNMP. Le prese possono anche essere controllate manualmente per mezzo di un comando presente sul dispositivo. Il consumo totale di tutti i dispositivi collegati è visualizzato sia su un display a Led presente sul WebSwitcher, sia nell'interfaccia web. L'interfaccia web inoltre fornisce anche informazioni sui picchi di corrente.

Quattro unità di controllo indipendenti (watchdogs), una per ogni presa, consentono di riavviare eventuali dispositivi che non dovessero più rispondere.

Sul WebSwitcher è disponibile un ingresso per il collegamento di un sensore di temperatura (o umidità e temperatura) opzionale.

Il WebSwitcher è disegnato per essere utilizzato anche negli armadi rack da 19" dove può essere fissato permanentemente.

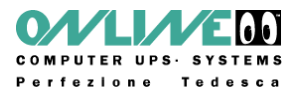

## 5. Hardware

## 5.1 Confezione

SNMP Multiple Socket and manual

## 5.2 Connessioni

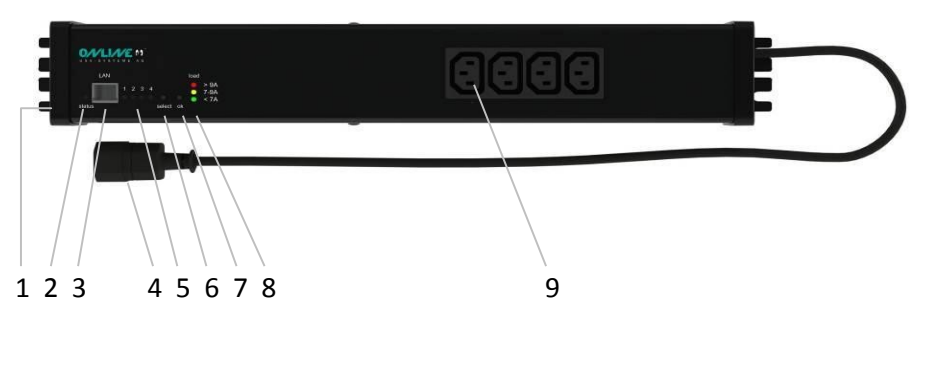

1) Connettore sensore4) Presa di ingresso7) Pulsante OK2) Led di stato5) Led di stato prese8) Led indicatore3) Connettore ethernetdi uscitadi accensioneRJ456) Pulsante "Select"9) Prese di uscita

## 5.3 Messa in funzione

- 1.) Collegare la presa di ingresso. Il WebSwitcher si avvia ed è pronto in pochi secondi.
- 2.) Collegare il cavo ethernet al connettore RJ45.
- 3.) Collegare i dispositivi da controllare alle prese di uscita.

## 5.4 Led di stato

Il Led di stato fornisce informazioni sullo stato operativo corrente del WebSwitcher utilizzando differenti colori per ogni stato:

| status | select     | ok         |
|--------|------------|------------|
|        | $\bigcirc$ | $\bigcirc$ |

- Rosso: il dispositivo non è connesso alla rete Ethernet
- Arancio: il dispositivo è connesso ma le impostazioni TCP/IP non sono state assegnate
- Verde: il dispositivo è connesso e sono state assegnate le impostazioni TCP/IP
- Rosso e verde lampeggianti alternativamente: il dispositivo è in modalità di manutenzione (bootloader mode)

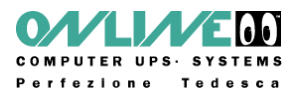

## 5.5 Sensore

Il Sensore deve essere connesso all'apposito connettore. I valori misurati saranno visualizzati nel menù "Login" e nel menù "Switching".

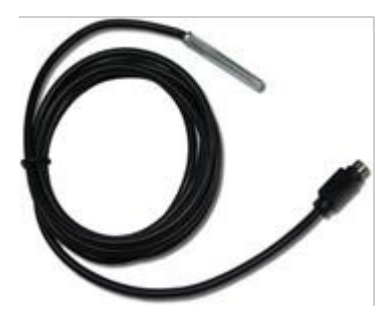

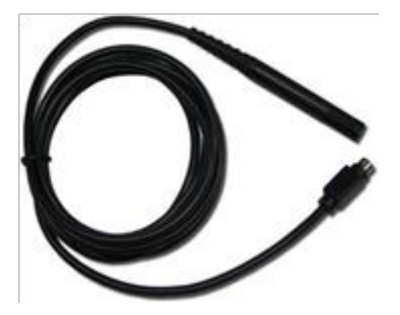

Il sensore di temperatura (art. no. IEC10ASNMP\_T) ed il sensore combinato di temperatura ed umidità (art. no. IEC10ASNMP\_TH) sono disponibili come accessori.

Dati tecnici:

| Sensore di Temperatura (art. no. IEC10ASNMP_T) |                                                      |  |
|------------------------------------------------|------------------------------------------------------|--|
| Lunghezza del cavo al ≈ 2m                     |                                                      |  |
| Connettore                                     | PS2                                                  |  |
| Range di misura                                | da -10°C a 70°C, errore: ±2° (massima), ±1° (tipica) |  |

| Sensore di Temperatura ed Umidità (art. no. IEC10ASNMP_TH) |                          |                                                           |  |
|------------------------------------------------------------|--------------------------|-----------------------------------------------------------|--|
| Lunghezza del cavo ar ≥ 2m                                 |                          |                                                           |  |
| Connettore                                                 | PS2                      |                                                           |  |
| Range di misura                                            | Temperatura:<br>Umidità: | da -40°C a 80°C, errore ±0.5°<br>da 0 al 100%, errore ±3% |  |

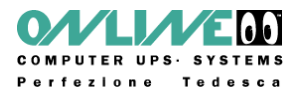

# 6. Configurazione

## 6.1 DHCP

Dopo l'accensione il WebSwitcher cercherà un server DHCP nella rete e gli richiederà un indirizzo IP. Verificare le impostazioni del server DHCP per individuare l'indirizzo IP assegnato al WebSwitcher.

Se possibile è consigliabile configurare il server DHCP in modo che assegni lo stesso indirizzo IP al WebSwitcher ogni volta che viene riavviato.

La funzione DHCP può essere disbilitata dall'interfaccia web del WebSwitcher.

## 6.2 Configurazione tramite interfaccia web

Per aprire l'interfaccia web del WebSwitcher inserire il seguente indirizzo nel browser:

http://"indirizzo IP del WebSwitcher"

Effettuare quindi il login inserendo i seguenti dati:

User: xxx Password: xxx

Se la funzione DHCP non è disponibile nella rete, il WebSwitcher può essere trovato all'indirizzo IP 192.168.0.2.

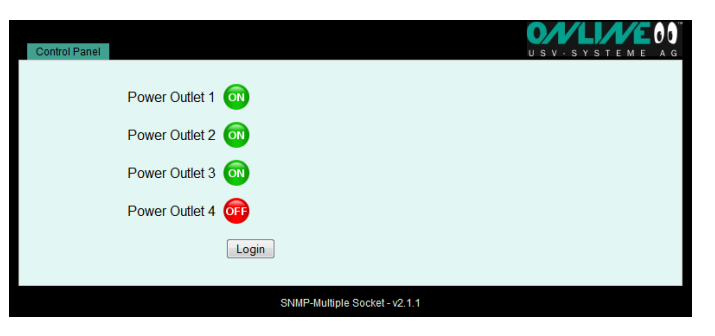

Dopo aver effettuato il login si può accedere alla menù di configurazione mediante il bottone posto in alto a sinistra sullo schermo.

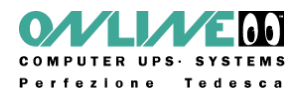

## 6.2.1 Configurazione - Prese di Uscita

| Control Panel Configuration Logout                                                                                  |                                                                                                    |  |  |
|----------------------------------------------------------------------------------------------------|----------------------------------------------------------------------------------------------------|--|--|
| Power Outlets - IP Address - IP ACL - HTTP - Messages - Alarm Beeper - SNMP - Syslog - E-Mail                       |                                                                                                    |  |  |
| Configuration - Power Outlets                                                                                       |                                                                                                    |  |  |
| Choose Power Outlet to configure:     Label     Initialisation status:     Initialisation delay:     Repower delay: | Power Outlet 1<br>Power Outlet 1<br>On @ off O Rember last state<br>0<br>0<br>0<br>0<br>0<br>0<br>0<br>0<br>0 |  |  |
| Enable watchdog:     Watchdog Type:     Hostname:     Ping Interval:     Ping Retries:                              | B yes         no           ● CMP         TCP           10         6                                           |  |  |
|                                                                                                    | Арру                                                                                                    |  |  |
| SNMP-Multiple Socket - v2.1.1                                                                                       |                                                                                                    |  |  |

#### Etichette

E' possibile assegnare un'etichetta ad ogni presa di uscita; la lunghezza massima è di 15 caratteri per etichetta.

#### Stato iniziale

Questa funzione definisce lo stato iniziale della presa all'accensione del WebSwitcher (on, off, ricorda l'ultimo stato).

#### **Ritardo iniziale**

Il valore inserito stabilisce il ritardo con cui la singola presa assumerà lo stato iniziale. Il valore massimo del ritardo è di 8191 secondi (circa 2:20 ore).

#### Ritardo di riaccensione

Stabilisce il ritardo di riaccensione dopo lo spegnimento del WebSwitcher.

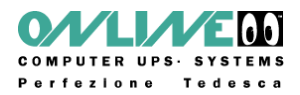

#### Monitoraggio (watchdog)

La funzione di monitoraggio può essere usata per verificare la disponibilità in rete dei vari dispositivi. I pings ICMP o TCP vengono utilizzati per monitorare i dispositivi. Se trascorso un certo periodo non c'è alcuna risposta, le prese vengono resettate. E' possibile regolare il tempo ed il numero dei tentativi. Questa funzione può essere utile per riavviare server o sistemi NAS in condizione di crash.

Verde: Il monitoraggio è attivo e si ottengono risposte regolari ai ping

Arancio: Il monitoraggio è appena stato attivato e si attende che giunga la prima risposta al ping

Rosso: Il monitoraggio è attivo ma non si ricevono risposte ai ping

#### **Enable Watchdog**

Questo è il pulsante che abilita il monitoraggio per la relativa presa.

#### Watchdog Type

Questa funzione consente di scegliere se monitorare per mezzo di ICMP ping o TCP ping.

#### Hostname

Indirizzo IP del dispositivo da monitorare

#### TCP Port

Qui è possibile inserire la porta TCP da usare per il monitoraggio. Non è necessario inserire alcun valore se si utilizza il monitoraggio con ICMP pings.

#### **Ping Interval**

Intervallo (in secondi) tra i vari ping.

#### **Ping Retries**

Numero di tentativi senza risposta dopo il quale si considera che il dispositivo sia in stato di crash e necessiti di un reset. Il reset prevede che la presa venga spenta per essere poi rialimentata trascorsi 15 secondi.

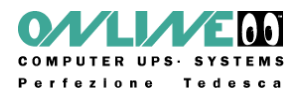

## 6.2.2 Configurazione – Indirizzo IP

| Control Panel                 | Configuration Logout                    | USV-SYSTEME AG                                        |  |
|-------------------------------|-----------------------------------------|-------------------------------------------------------|--|
| Pr                            | ower Outlets · IP Address · IP ACL · HT | TP · Messages · Alarm Beeper · SNMP · Syslog · E-Mail |  |
|                               | 0                                       |                                                       |  |
|                               | Configuration - IP Address              |                                                       |  |
|                               | Hostname:                               | snmpsocket                                            |  |
|                               | IP Address:                             | 192.168.1.219                                         |  |
|                               | Netmask:                                | 255.255.255.0                                         |  |
|                               | Gateway Address:                        | 192.168.1.3                                           |  |
|                               | DNS Address:                            | 192.168.1.7                                           |  |
|                               | Use DHCP                                | ⊙yes ⊚ no                                             |  |
|                               |                                         | Apply                                                 |  |
|                               |                                         |                                                       |  |
|                               |                                         |                                                       |  |
| SNMP-Multiple Socket - v2.1.1 |                                         |                                                       |  |

#### Hostname

E' possibile assegnare un nome della lunghezza massima di 15 caratteri. Il Webswitcher verrà visto dal server DHCP con questo nome. I caratteri speciali o accentati possono causare problemi nella rete e bisognerebbe pertanto evitare di usarli.

#### **IP Address / Netmask**

Inserire l'indirizzo IP e la Netmask.

#### Gateway / DNS Server

Inserire gli indirizzi relativi al Gateway ed al server DNS.

#### Use DHCP

Stabilisce se il WebSwitcher acquisirà l'indirizzo IP da un server DHCP. Se la funzione è attivata il dispositivo, ad ogni accensione, controllerà la disponibilità di un server DHCP e chiederà al server l'attribuzione di un indirizzo IP. Se non vi è un server DHCP è consigliabile disabilitare tale funzione.

# Tutti i cambiamenti hanno efficacia solo dopo il riavvio. Disconnettere quindi il WebSwitcher dall'alimentazione per un breve periodo.

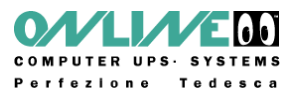

## 6.2.3 Configurazione - IP ACL (Access Control List)

Si tratta di un filtro IP per il WebSwitcher. Se attiviamo il filtro, soltanto i dispositivi con indirizzo IP registrato possono accedere al WebSwitcher e modificarne le impostazioni.

| IP ACL         | Significato                                                               |
|----------------|---------------------------------------------------------------------------|
| 192.168.0.123  | II PC con indirizzo IP "192.168.0.123" è abilitato ad accedere            |
| 192.168.0.1/24 | I dispositivi della sottorete "192.168.0.1/24" sono abilitati ad accedere |

#### ATTENZIONE!

In caso di "lockout" accidentale, attivare la modalità di manutenzione come descritto nella Sez. 8.1 e disattivare l'IP ACL con il programma "GBL\_Conf.exe".

| Control Panel                 | Configuration Logout                                 | USV-SYSTEME AG                                         |  |
|-------------------------------|------------------------------------------------------|--------------------------------------------------------|--|
| Por                           | wer Outlets 		 IP Address <u>IP ACL</u> H            | TTP + Messages + Alarm Beeper + SNMP + Syslog + E-Mail |  |
|                               | Configuration - IP ACL                               |                                                        |  |
|                               | Reply ICMP-Ping requests                             | 🖲 yes 💿 no                                             |  |
|                               | Enable IP Filter     1. Grant IP access to Host/Net: | ®yes ⊙ no delete add                                   |  |
|                               |                                                      | Apply                                                  |  |
|                               |                                                      |                                                        |  |
| SNMP-Multiple Socket - v2.1.1 |                                                      |                                                        |  |

#### **Reply ICMP-Ping requests**

Se questa funzione è attivata il WebSwitcher risponderà a tutti i ping provenienti dalla rete.

#### **Enable IP Filter**

L' "IP filter" è un controllo sugli accessi al WebSwitcher e può essere attivato o disattivato da questa finestra.

#### ATTENZIONE!

Se il controllo di accesso è attivato, la comunicazione DHCP o SNMP funzionerà solo se gli indirizzi IP dei server e dei client sono registrati nella lista dell' "IP Filter".

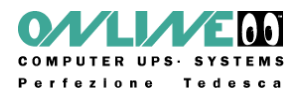

## 6.2.4 Configurazione - HTTP

| Control Panel Configuration Logout Power Outlets - IP Address - IP ACL - H                                                                                                    | USV-SYSTEME AG             |
|----------------------------------------------------------------------------------------------------|----------------------------|
| Configuration - HTTP<br>• HTTP Port:<br>• Enable HTML Autorefresh:<br>• Require HTTP Password<br>• Check Password on Start Page<br>• Set new <i>admin</i> password:<br>• Set new <i>user</i> password:<br>• Set new <i>user</i> password: | 80                         |
| SNM                                                                                                    | P-Multiple Socket - v2.1.1 |

#### **HTTP Port**

Qui è possibile specificare il numero della porta del server HTTP. Sono ammessi valori compresi tra 1 e 65534 (default: 80). Per accedere al dispositivo il numero della porta deve essere aggiunto all'indirizzo del WebSwitcher separato da "due punti" come nel seguente esempio: "http://192.168.0.2:80"

#### **Enable HTML Auto Refresh**

Se la funzione "Auto Refresh" è disattivata, un secondo utente può accedere al dispositivo anche se il primo ha dimenticato di effettuare il Logout.

#### **Require HTTP Password**

E' possibile attivare la protezione tramite password. In questo modo verranno assegnate la password "amministrativa" e quella "utente". Le password non devono superare la lunghezza massima di 15 caratteri.

La password amministrativa abilita tutte le funzioni; la password utente restringe l'operatività alle richieste di stato ed al controllo delle prese di uscita.

Se viene dimenticata la password, è necessario abilitare la modalità "Manutenzione" (capitolo 8.1) e disattivare la richiesta di password con "GBL\_Conf.exe".

#### Check Password on start page

Se questa funzione è attiva, verrà richiesta una password per l'accesso.

Tutte le modifiche diventano effettive dopo un riavvio; è quindi necessario disconnettere il Web Switcher dall'alimentazione per un breve tempo.

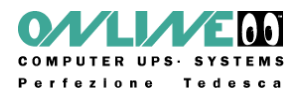

## 6.2.5 Configurazione - Messaggi

| Control Panel                 | Configuration Logout                                                                                 | USV-SYSTEME AG  |  |  |
|-------------------------------|----------------------------------------------------------------------------------------------------|-----------------|--|--|
| P                             | Power Outlets + IP Address + IP ACL + HTTP + <u>Messages</u> + Alarm Beeper + SNMP + Syslog + E-Mail |                 |  |  |
|                               | Configuration - Messages                                                                             |                 |  |  |
|                               | Choose Sensor Port:                                                                                  | Temperature 1 - |  |  |
|                               | Generate Messages:                                                                                   | ⊖yes ⊚ no       |  |  |
|                               | Peak measurement period:                                                                             | 24 Hours 👻      |  |  |
|                               |                                                                                                    | Apply           |  |  |
|                               |                                                                                                    |                 |  |  |
| SNMP-Multiple Socket - v2.1.1 |                                                                                                    |                 |  |  |

#### **Choose Sensor Port**

Menù di selezione del tipo di sensore: sensore di temperatura o di umidità

#### **Generate Messages**

Se abilitata questa funzione consente l'invio di messaggi, al superamento dei valori di soglia Prefissati, tramite SNMP, Syslog o Email.

#### Peak measurement period

Intervallo di misurazione: da 30 minuti a 24 hours. Questa impostazione vale anche per il display dei sensori.

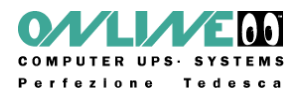

## 6.2.6 Configurazione – Allarme acustico

| Control Panel                 | Configuration Logout                                                                                 | USV-SYSTEME AG   |  |  |  |
|-------------------------------|----------------------------------------------------------------------------------------------------|------------------|--|--|--|
| Po                            | Power Outlets + IP Address + IP ACL + HTTP + Messages + <u>Alarm Besper</u> + SNMP + Syslog + E-Mail |                  |  |  |  |
|                               | Configuration - Beeper                                                                               |                  |  |  |  |
|                               | Enable Beeper:     Ampere Limit                                                                      | i®iyes ⊚ no<br>O |  |  |  |
|                               |                                                                                                    | Арріу            |  |  |  |
|                               |                                                                                                    |                  |  |  |  |
| SNMP-Multiple Socket - v2.1.1 |                                                                                                    |                  |  |  |  |

#### **Enable Beeper**

Il dispositivo ha un buzzer integrato che può essere usato per gli allarmi acustici e viene abilitato o disabilitato in questa pagina.

#### **Ampere Limit**

Inserire il limite di corrente superato il quale si attiverà l'allarme acustico.

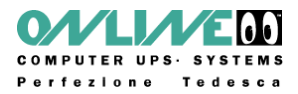

## 6.2.7 Configurazione - SNMP

#### SNMP

La funzione SNMP può essere utilizzata per ricevere informazioni sullo stato del Web Switcher tramite UDP (Porta 161) ed anche per controllare le prese di uscita.

I comandi supportati sono:

- SNMPGET: richiede informazioni di stato
- SNMPGETNEXT: richiede informazioni sullo stato successivo
- SNMPSET: richiede i cambiamenti di stato

Per interrogare il Web Switcher tramite SNMP è richiesto un sistema di gestione di rete come HP OpenView, OpenNMS, Nagios, ecc. Può anche essere usata una semplice utility su linea di comando come NET-SNMP.

#### **SNMP Community**

SNMP autentica le richieste in rete in base a ciò che è indicato nel valore "Community". La richiesta SNMP deve inviare il valore "community public" con richieste (read access). Il valore "Community Private" viene inviato con i cambiamenti di stato (write access). I valori "Community" sono passwords di lettura e scrittura. Nelle versioni v1 e v2c i valori "communities" sono inviati in chiaro sulla rete e possono essere facilmente catturati per mezzo di IP Sniffer all'interno di questi domini.

Per limitare l'accesso si consiglia l'uso di SNMP all'interno di una DMZ o l'uso di IP-ACL.

### SNMP traps

"SNMP traps" sono messaggi di sistema inviati a destinatari diversi tramite il protocollo SNMP.

Gli "SNMP traps" sono attivati dai seguenti eventi:

- commutazione delle prese di uscita
  - superamento dei valori min/max dei sensori

Utilizzare le impostazioni SNMP solo se la rete è stata progettata per questo.

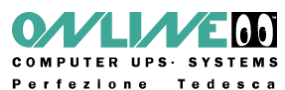

| Control Panel Conf            | Iguration Logout                                          | USV·SYSTEME AG                                                                                                    |
|-------------------------------|-----------------------------------------------------------|----------------------------------------------------------------------------------------------------|
| Confi                         | iguration - SNMP                                          |                                                                                                    |
| • Enal<br>• Com               | ble SNMP options:                                         | SNMP-get SNMP-set                                                                                                    |
| • Com                         | nmunity private:                                          | public                                                                                                    |
| • SNM<br>• 5<br>• 5           | IP traps:<br>SNMP trap version:<br>SNMP trap receiver 1 : | Image: Send SNMP traps       Image: SnMP v1       Image: SnMP v2c       Image: SnMP v2c <t< th=""></t<> |
|                               |                                                           | Apply                                                                                                    |
|                               |                                                           | MIB Table                                                                                                    |
| SNMP-Multiple Socket - v2.1.1 |                                                           |                                                                                                    |

#### **Enable SNMP options**

Questa selezione stabilisce se l'indirizzamento avverà tramite protocollo SNMP-get o protocollo SNMP-set.

#### **Community public**

Gruppo di lavoro SNMP per SNMP-get.

#### **Community private**

Gruppo di lavoro SNMP per SNMP-set.

#### **SNMP Traps**

Questa sezione abilita l'invio di messaggi SNMP Traps.

#### SNMP Traps (trap version)

Selezione delle dimensioni per l'invio di messaggi SNMP traps: v1 o v2c.

#### SNMP Traps (trap receiver 1)

Gli "SNMP Traps" sono inviati ai destinatari registrati. I destinatari devono essere elencati come segue:

Indirizzo IP (e se applicabile la porta HTTP), ad esempio: 192.168.0.2:8000

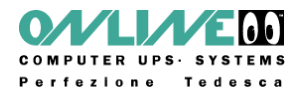

## 6.2.8 Configurazione – Log di Sistema (Syslog)

#### Syslog

I messaggi Syslog sono semplici messaggi di testo inviati ad un server Syslog via UDP. Sotto Linux un daemon Syslog è normalmente attivo (es. syslog-ng), e ci sono programmi freeware per i sistemi Windows (es. Windows 2000, XP, Vista ecc.).

I messaggi Syslog vengono inviati per i seguenti eventi:

- accensione del Web Switcher
- attivazione o disattivazione di Syslog
- azionamento on/off delle prese di uscita
- superamento dei valori min/max dei sensori

| Power Outlets + IP Address + IP ACL + HTTP + Messages + Alarm Beeper + SNMP + <u>Systoq</u> + E-Mail |
|----------------------------------------------------------------------------------------------------|
| Configuration - Syslog                                                                               |
| Enable syslog:     Ioil yes      no     Syslog server:                                               |
| Apply                                                                                                |
|                                                                                                    |

#### **Enable Syslog**

Abilita o disabilita Syslog.

#### Syslog Server IP

Se Syslog è attivato, è necessario inserire l'indirizzo IP del server al quale devono essere inviate le informazioni di sistema.

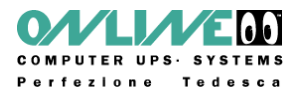

## 6.2.9 Configurazione - E-Mail

#### Email

Le mail vengono inviate via SNMP per i seguenti eventi:

- azionamento on/off delle prese di uscita
- superamento dei valori min/max dei sensori

| Control Panel Configuration Logout     | USV-SYSTEME AG             |
|----------------------------------------|----------------------------|
| Configuration - E-Mail                 | Que 0.00                   |
| • E-Mail Server:                       | yes o no                   |
| Sender address:     Recipient address: |                            |
|                                        |                            |
| Enable Authentification:     Username: | 🗑 yes 💿 no                 |
| <ul> <li>set new password:</li> </ul>  |                            |
| repeat password:                       |                            |
|                                        | Apply                      |
|                                        |                            |
|                                        |                            |
| SNMF                                   | P-Multiple Socket - v2.1.1 |

#### Enable E-Mail

Attivazione dell'invio delle Email.

#### **E-Mail Server**

Server Email, per esempio: mail@gmx.net

#### Sender address

Indirizzo Email del mittente delle email.

#### **Recipient address**

Indirizzo mail del destinatario.

#### **Enable Authentication**

Questa funzione deve essere attivata per i Mail-Server che la richiedono.

#### Username

Identificativo per l'accesso al Mail-Server.

### Set new password / Repeat password

Impostazione della password.

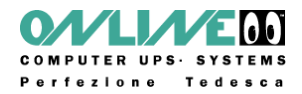

# 7. Funzionamento

## 7.1 Utilizzo del dispositivo

I pulsanti "select" ed "ok" sono visibili sul dispositivo. Se premiamo "select", il LED relativo alla "presa 1" inizia a lampeggiare poiché questa presa è selezionata. Premere ancora "select" per selezionare la presa successiva. Per cambiare lo stato della presa selezionata, premere per 2 secondi il tasto "OK".

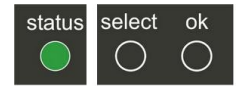

Lo stato corrente delle prese di uscita è indicato dal colore del corrispondente Led (rosso= Off, verde= On)

Il Web Switcher ha 3 LED aggiuntivi che indicano approssimativamente il consumo in potenza. Il valore preciso di potenza assorbita può essere letto nell'interfaccia Web o via SNMP.

| LED                    | Significato |
|------------------------|-------------|
| LED verde              | < 7A        |
| LED giallo             | da 7A a 9A  |
| LED rosso              | > 9A        |
| LED rosso lampeggiante | > 10A       |

## 7.2 Utilizzo tramite interfaccia WEB

## 7.2.1 Controllo delle prese di uscita (Switching)

Per aprire l'interfaccia Web è necessario inserire il seguente indirizzo nel browser internet:

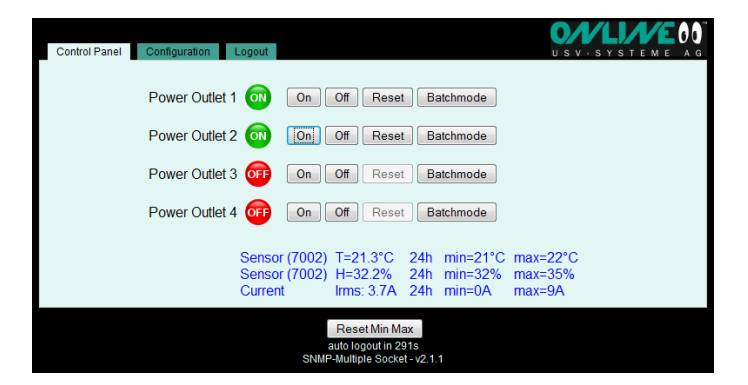

http://"Indirizzo IP del Web Switcher"/.

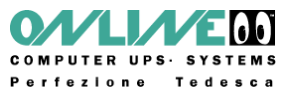

Le prese di uscita possono essere controllate direttamente. Lo stato corrente è mostrato graficamente (rosso = off/ verde = on).

Il consumo in potenza è visualizzato in basso nella finestra di controllo.

Se è installato un sensore o una combinazione di sensori, le relative misure sono visualizzate sempre in questa finestra.

## 7.2.2 Reset delle prese di uscita (batch mode)

Ogni singola presa può essere messa nello stato "Switch on" o "Switch off" per un tempo regolabile (da 1 a 30 sec. o da 1 a 30 min). Le prese vengono riportate allo stato precedente trascorso il tempo prestabilito.

| Control Panel Configuration Logout USV-SYSTEME A                                                                                  |  |  |
|----------------------------------------------------------------------------------------------------|--|--|
| Power Outlet 1 00 0ff Reset Batchmode                                                                                             |  |  |
| switch off ▼, wait 5 ▼ sec ▼, switch on ▼ Ok                                                                                      |  |  |
| Power Outlet 2 On Off Reset Batchmode                                                                                             |  |  |
| Power Outlet 3 OFF On Off Reset Batchmode                                                                                         |  |  |
| Power Outlet 4 OFF On Off Reset Batchmode                                                                                         |  |  |
| Sensor (7002) T=21.3°C 24h min=21°C max=22°C<br>Sensor (7002) H=32.7% 24h min=32% max=35%<br>Current Irms: 4.3A 24h min=0A max=9A |  |  |
| Reset Min Max<br>auto logout in 296s<br>SNIIP-Multiple Socket -v2 1.1                                                             |  |  |

Il Web Switcher può anche essere controllato per mezzo di uno Script PERL o di un programma esterno come "wget".

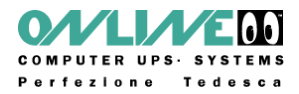

## 8. Caratteristiche

## 8.1 Modalità di manutenzione (boot loader)

Per attivare la "Modalità di manutenzione" premere contemporaneamente per circa 3 secondi i tasti "select" e "ok".

L'ingresso in modalità di manutenzione è identificato dal led verde che lampeggia lentamente o dal suffisso "BOOT-LDR" aggiunto al nome del dispositivo nella finestra del programma "GBL\_Conf.exe".

Il programma "GBL\_Conf.exe" è disponibile per il download gratuito all'indirizzo: www.online-usv.de/download.

In modalità di manutenzione il programma "GBL\_Conf.exe" può essere usato per:

- disattivare la password
- disattivare l'IP ACL
- effettuare un aggiornamento firmware
- ripristinare le impostazioni di fabbrica

Lo stato delle prese di uscita non viene influenzato dall'attivazione o disattivazione della modalità di manutenzione.

Per disattivare la "Modalità di manutenzione" premere contemporaneamente per circa 3 secondi i tasti "select" e "ok".

La modalità di manutenzione può anche essere chiusa confermando "Enter Firmware" nella Scheda "Device" in "GBL\_Conf.exe".

## 8.2 Aggiornamento del Firmware

Per l'aggiornamento del firmware sono necessari il software "Gbl\_Conf.exe" ed un firmware corrente installato.

Entrambi sono disponibili gratuitamente all'indirzzo: www.online-usv.de/download.

- Attivare la modalità di manutenzione
- Selezionare SNMP Multiple Socket in "GBL\_Conf.exe"
- Selezionare "Program Device" -> "Firmware Update" e la posizione del nuovo firmware
- Uscire dalla modalità di manutenzione

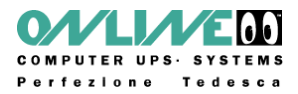

## 8.3 Impostazioni di fabbrica

Il Web Switcher può essere reimpostato sulle impostazioni di fabbrica utilizzando il software "GBL\_Conf.exe". La procedura è la seguente:

- Attivare la modalità di manutenzione
- Selezionare SNMP Multiple Socket in "GBL\_Conf.exe"
- Select "Program Device"-> "Reset to Fab Settings"
- Uscire dalla modalità di manutenzione.

#### ATTENZIONE:

Tutte le impostazioni (es. impostazioni TCP/IP) saranno cancellate.

#### 8.4 Dati tecnici

| Connesioni:                      | 1 x Porta Ethernet (RJ45)                             |
|----------------------------------|-------------------------------------------------------|
|                                  | 4 x prese di uscita, 230V AC, max. 10A                |
|                                  | 1 x presa di ingresso, 230V AC, max. 10A              |
|                                  | 1 x porta sensore (PS2)                               |
| Connessione di rete:             | 10/100 MBit/s 10baseT Ethernet                        |
| Protocolli:                      | TCP/IP, HTTP, SNMP v1 and v2c, SNMP traps, Syslog,    |
|                                  | SMTP                                                  |
| Corrente massima:                | 10A (~ 2300W)                                         |
| Corrente max. per<br>ogni presa: | 10A (~ 2300W)                                         |
| Temperatura di eserc.            | Da 0°C a 50°C                                         |
| Dimensioni e peso:               | Circa 478mm x 50mm x 70mm (L x A x P), circa<br>1000g |

Il Web Switcher può operare a 10 e 100MBits. 10MBits è l'impostazione di default. La modifica di questa impostazione va fatta solo se richiesto dalla rete. Tale modifica non porta vantaggi apprezzabili in termini di velocità operativa, poiché il volume dei trasmessi e ricevuti dal dispositivo è veramente basso.

Lavorare a 100 MBits aumenterà invece il consumo elettrico del dispositivo e farà salire leggermente la temperatura media di esercizio.